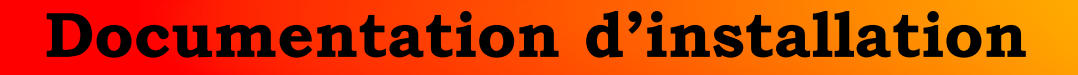

## Installation de GLPI sur Debian 12

# 

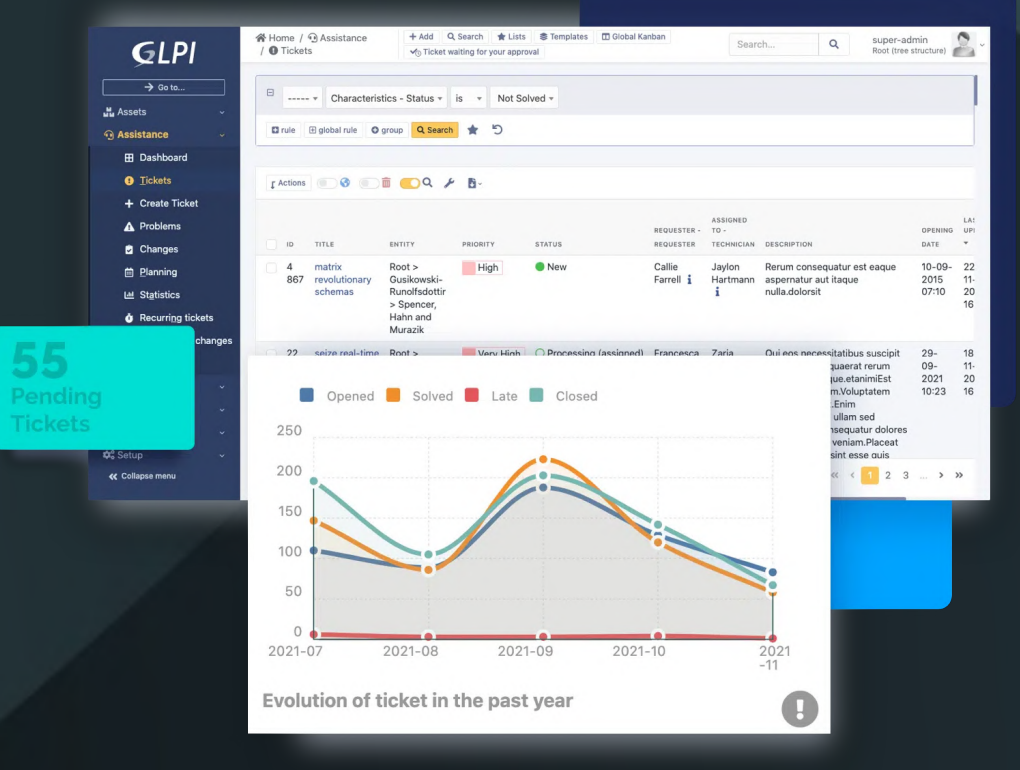

Année 2023

Nathan Serror

**BTS SIO - SISR** 

### Sommaire

| 1. | Qu'est-ce que GLPI               |
|----|----------------------------------|
| 2. | Installation de GLPI sur Debian4 |

#### 1. Qu'est ce que GLPI ?

GLPI, acronyme de "Gestionnaire Libre de Parc Informatique", est une application open-source de gestion des ressources informatiques et de support technique. Conçue pour simplifier la gestion des actifs informatiques, GLPI offre une gamme complète de fonctionnalités pour les entreprises, les organisations gouvernementales et les établissements d'enseignement.

#### Principales caractéristiques de GLPI :

- <u>Gestion des actifs</u>: GLPI permet de suivre de manière centralisée tous les actifs informatiques de l'organisation, tels que les ordinateurs, les serveurs, les imprimantes, les logiciels et les périphériques.
- <u>Helpdesk et support technique :</u> L'application inclut un système de gestion des incidents et des demandes de support qui simplifie la communication entre les utilisateurs et les équipes de support informatique.
- *Inventaire automatique :* GLPI peut automatiser la découverte des actifs informatiques via des protocoles réseau, facilitant ainsi la mise à jour de l'inventaire.
- <u>Gestion des contrats et des fournisseurs :</u> Il permet de suivre les contrats de maintenance, les garanties et les relations avec les fournisseurs.
- <u>Gestion des changements :</u> GLPI propose un module de gestion des changements qui aide les organisations à planifier et à suivre les modifications de configuration.

#### Pourquoi choisir GLPI pour une entreprise :

GLPI offre une solution de gestion des ressources informatiques complète et puissante qui présente plusieurs avantages pour votre entreprise :

- Organisation et gestion efficaces :LGLPI simplifie la gestion des actifs informatiques en centralisant toutes les informations dans une base de données unique. Cela permet une meilleure organisation et une prise de décision plus informée.
- <u>Amélioration du support technique</u>: Le système de helpdesk intégré permet à votre équipe de support technique de gérer efficacement les demandes d'assistance, de suivre les problèmes et de garantir un support de qualité aux utilisateurs.
- <u>Suivi des coûts et des contrats</u>: LGLPI vous aide à surveiller les coûts liés aux actifs informatiques, notamment les contrats de maintenance, les licences logicielles et les coûts de support.
- <u>Automatisation de l'inventaire :</u> L'automatisation de la découverte des actifs informatiques réduit la charge de travail manuelle et garantit que votre inventaire est toujours à jour.
- <u>Personnalisation et extensibilité</u>: LGLPI est hautement personnalisable et extensible grâce à des plugins. Vous pouvez adapter l'application à vos besoins spécifiques.

GLPI est une solution open-source polyvalente de gestion des ressources informatiques. Il simplifie la gestion des actifs informatiques, améliore le support technique, surveille les coûts et automatise l'inventaire. GLPI est un choix rentable pour la gestion informatique de votre entreprise.

#### 2. Installation de GLPI sous Debian

Avant de démarrer l'installation de GLPI, il est conseillé d'installer OpenSSH Server sur la VM Debian, cela est plus pratique pour administrer un serveur Linux distant (et faire des copier/coller des commandes ). Une fois cela fait, on peut commencer à installer GLPI sur la machine Debian directement en SSH (c'est plus rapide).

#### Étape n°1 : Installation des packages nécessaires sur le serveur

- 1) Ouvrir le terminal sur Debian.
- Se mettre en SuperUtilisateur avec la commande "su".
   Puis tapper le mot de passe.

| su |                                             |  |
|----|---------------------------------------------|--|
|    | nathan@debian:~\$_su                        |  |
|    | Mot de passe :<br>root@debian:/home/nathan# |  |

On commence comme par mettre à jour la machine avec la commande suivante :

apt update && apt upgrade -y

On va installer les applications nécessaires pour transformer notre serveur en LAMP.

apt install apache2 php mariadb-server -y

Ensuite, on installer toutes les dépendances dont pourrait avoir besoin GLPI (elles ne sont pas toutes obligatoires/ utiles mais pour éviter les problèmes par la suite, nous installons tout d'un coup).

apt install php-mysql php-mbstring php-curl php-gd php-xml php-intl php-ldap php-apcu php-xmlrpc php-zip php-bz2 php-imap -y

Nous allons maintenant sécuriser l'accès au service de base de données. Lancez la commande suivante :

mysql secure installation

Le mot de passe de l'utilisateur root est demandé. <u>Il ne s'agit pas ici du mot de passe de l'utilisateur root sur la</u> <u>machine elle-même mais de l'utilisateur SQL</u> (base de données). A ce stade, aucun mot de passe ne lui a été configuré, c'est donc ce que nous allons faire. **Appuyez simplement sur Entrée.** 

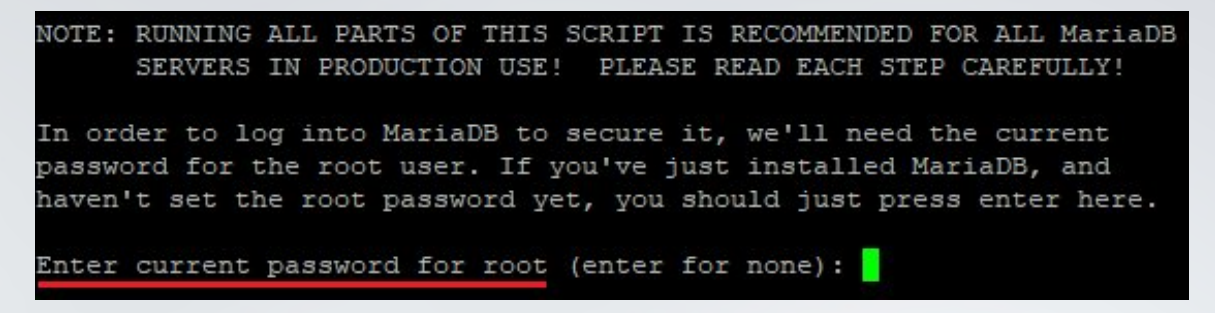

Pour les questions qui s'affiche ensuite, appuyez simplement sur Entrée pour répondre « yes » directement.

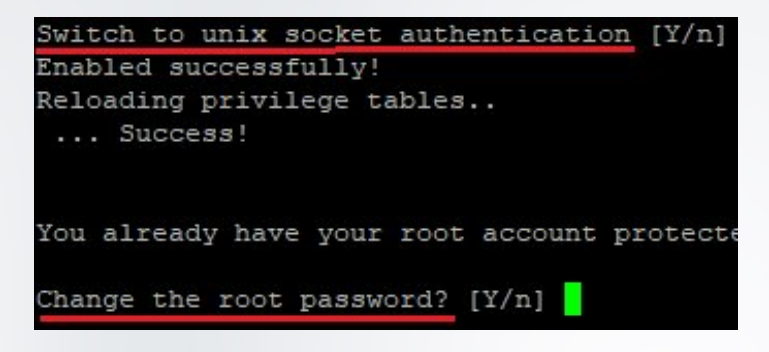

L'une des questions vous demande justement si vous voulez attribuer un mot de passe au compte root pour accéder au service de base de données. **Appuyez sur Entrée pour dire Oui.** 

Saisissez 2 fois le mot de passe que vous voulez donner au compte SQL root pour. Attention, aucun symbole ne va s'afficher pendant la saisie, soyez vigilant à votre frappe !

| Change  | the   | root   | pass   | word?  | [Y/n] |
|---------|-------|--------|--------|--------|-------|
| New pas | sswoj | d:     |        |        |       |
| Re-ente | er ne | ew pas | ssword | i:     |       |
| Passwor | d up  | dated  | i suco | cessfu | illy! |
| Reloadi | ing p | privil | lege t | tables | 3     |
| Sı      | lcces | ss!    |        |        |       |

Vous pourrez par la suite répondre "Yes" à toutes les autres questions posées.

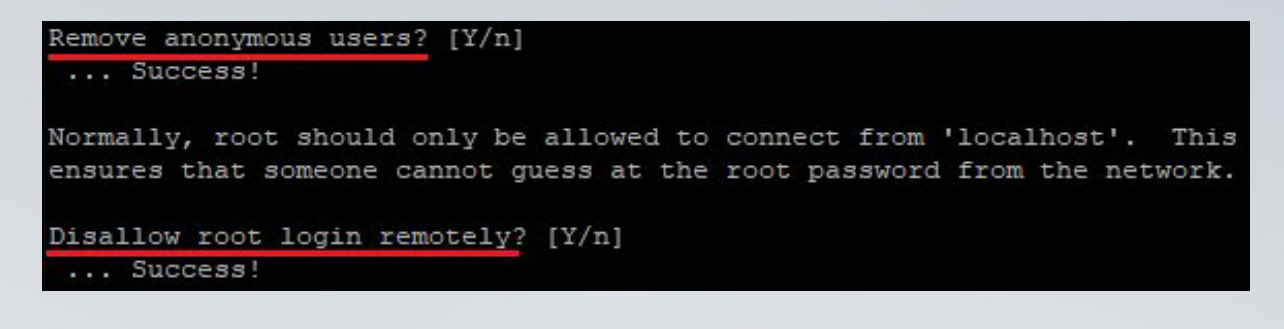

By default, MariaDB comes with a database named 'test' that anyone can access. This is also intended only for testing, and should be removed before moving into a production environment.

```
Remove test database and access to it? [Y/n]
- Dropping test database...
... Success!
- Removing privileges on test database...
 ... Success!
Reloading the privilege tables will ensure that all changes made so far
will take effect immediately.
Reload privilege tables now? [Y/n]
... Success!
Cleaning up...
All done! If you've completed all of the above steps, your MariaDB
installation should now be secure.
Thanks for using MariaDB!
```

Maintenant que l'accès aux bases de données est sécurisé, nous allons pouvoir nous y connecter avec le compte root et le mot de passe que nous venons de lui définir :

#### mysql -u root -p

Il faut créer la base de données qui sera utilisée par GLPI et un utilisateur de base de données qui aura les pleins pouvoirs sur celle-ci. Voici les 3 commandes à saisir pour cela (les ; sont nécessaires) : Attention à bien remplacer "Votre-MDP" par un mot de passe à choisir.

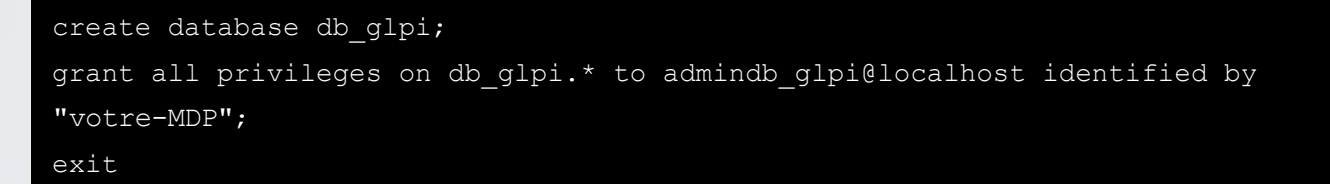

Quelques explications rapides sur ces commandes :

- La 1<sup>ère</sup> va créer une base de données appelée « db\_glpi », à vous de donner le nom qu'il vous plaira.
- La 2<sup>nde</sup> va à la fois créer un utilisateur ici nommé « admindb\_glpi », lui attribuer le mot de passe « votre-MDP » et lui donner tous les privilèges (une sorte de « contrôle total » sur la base de données « db\_glpi».
- Une fois encore, à vous de définir les noms que vous souhaitez. La commande exit (ou quit) sert simplement à quitter le service SQL et revenir dans le terminal.

La base de données est prête, passons maintenant au téléchargement de GLPI sur notre serveur !

#### Étape n°3 : Téléchargement de GLPI

<u>Info</u> : La version déployée dans cette documentation est la dernière disponible au moment de la rédaction. Pensez donc bien à adapter les commandes qui vont suivre avec vos numéros de version. Pour connaître la dernière version stable publiée, rendez-vous sur le site officiel de GLPI ou dans le dépôt Github du projet GLPI.

Placez vous dans le répertoire de votre choix (*ici dans l'exemple c'est dans le dossier temporaire /tmp*) **et téléchargez la dernière version** disponible de GLPI sur Github :

cd /tmp wget https://github.com/glpi-project/glpi/releases/download/10.0.9/glpi-10.0.9.tgz

Décompressez l'archive de GLPI directement dans le répertoire par défaut du service web qui est /var/ www/html :

tar -xvzf glpi-10.0.9.tgz -C /var/www/html

Rendez l'utilisateur des services web (nommé www-data) propriétaire de ces nouveaux fichiers :

chown -R www-data /var/www/html

Vous pouvez vérifier que tout est OK en **listant le contenu du répertoire** avec la commande « ls -l /var/www/html ». Vous pourrez alors constater la **présence du répertoire glpi** et que le propriétaire est bien l'utilisateur nommé « www-data ».

| root@vm-glp | pi:, | tmp# chow  | vn -R  | www-da  | ata  | /var/v | www/htm | nl         |
|-------------|------|------------|--------|---------|------|--------|---------|------------|
| root@vm-glp | )i:, | /tmp# ls - | -1 /va | ar/www, | /htm | nl/    |         |            |
| total 16    |      |            |        |         |      |        |         |            |
| drwxr-xr-x  | 24   | www-data   | tech   | 4096    | 11   | juil.  | 09:08   | glpi       |
| -rw-rr      | 1    | www-data   | root   | 10701   | 30   | juil.  | 14:59   | index.html |

#### **GLPI est en place !**

A partir de ce point, GLPI est presque déjà fonctionnel. Cependant, afin de respecter les recommandations de l'éditeur et de sécuriser un peu tout cela, ils restent encore quelques étapes importantes. Les configurations suivantes ne sont pas obligatoires mais fortement recommandées. Si vous ne souhaitez pas les suivre, allez directment à l'étape n°6 :

Configuration finale de GLPI via interface web

Étape n°4 (FACULTATIF) : Configuration des emplacements des dossiers et fichiers de GLPI

Nous allons séparer une partie des fichiers de GLPI afin de sécuriser le tout un minimum. Créez un dossier nommé « glpi » dans /etc :

mkdir /etc/glpi

Dans ce nouveau dossier, créez un fichier nommé « local\_define.php » :

nano /etc/glpi/local\_define.php

Y insérer le contenu suivant (bien respecter la syntaxe) :

```
<?php
define('GLPI_VAR_DIR', '/var/lib/glpi');
define('GLPI_LOG_DIR', '/var/log/glpi');
```

| 🖉 tech@vm-glpi: ~                                   | 7500 |           | ×      |
|-----------------------------------------------------|------|-----------|--------|
| GNU nano 7.2 /etc/glpi/local define.php             |      |           | •      |
| < <mark>?</mark> php                                |      |           |        |
| <pre>define('GLPI_VAR_DIR', '/var/lib/glpi');</pre> |      |           |        |
| <pre>define('GLPI_LOG_DIR', '/var/log/glpi');</pre> |      |           |        |
|                                                     |      |           |        |
|                                                     |      |           |        |
|                                                     |      |           |        |
|                                                     |      |           |        |
|                                                     | -    |           |        |
| ^G Aide ^O Écrire ^W Chercher ^K Couper             | ^T   | Exécuter  |        |
| ^X Quitter ^R Lire fich^\ Remplacer^U Coller        | ^J   | Justifier | $\sim$ |

Quittez le fichier en appuyant sur les touches **Ctrl + X**, puis ensuite sur **O** pour valider l'enregistrement des modifications puis sur la touche **Entrée** pour conserver le nom du fichier.

Déplacez le dossier « config » situé actuellement dans /var/www/html/glpi dans /etc/glpi :

mv /var/www/html/glpi/config /etc/glpi

Rendez www-data propriétaire de /etc/glpi et de son contenu :

chown -R www-data /etc/glpi/

N'oubliez pas vous pouvez vérifier le contenu d'un dossier et le propriétaire de ce contenu grâce à la commande « ls -l /etc/glpi » :

root@vm-glpi:/tmp# ls -l /etc/glpi/ total 8 drwxr-xr-x 2 www-data tech 4096 ll juil. 09:05 config -rw-r--r-- l www-data root 88 30 juil. 16:04 local\_define.php

Poursuivons en déplaçant le dossier « files » de glpi dans /var/lib/glpi :

```
mv /var/www/html/glpi/files /var/lib/glpi
```

Ensuite nous allons **préparer le dossier de logs de GLPI** et rendre, une fois encore, l'utilisateur **www-data propriétaire** avec les 2 commandes suivantes :

mkdir /var/log/glpi chown www-data /var/log/glpi

Il va maintenant falloir **faire comprendre à GLPI où il va devoir chercher les fichiers et ses configs**. Cela est en fait décrit dans le fichier « local\_define.php » que l'on a créé précédemment mais il faut tout de même dire à GLPI d'aller **checker cela dans /etc/glpi** car il ne peut pas le deviner.

Pour cela, créez un fichier nommé « downstream.php » dans /var/www/html/glpi/inc :

nano /var/www/html/glpi/inc/downstream.php

Y insérer le contenu suivant (bien respecter la syntaxe) :

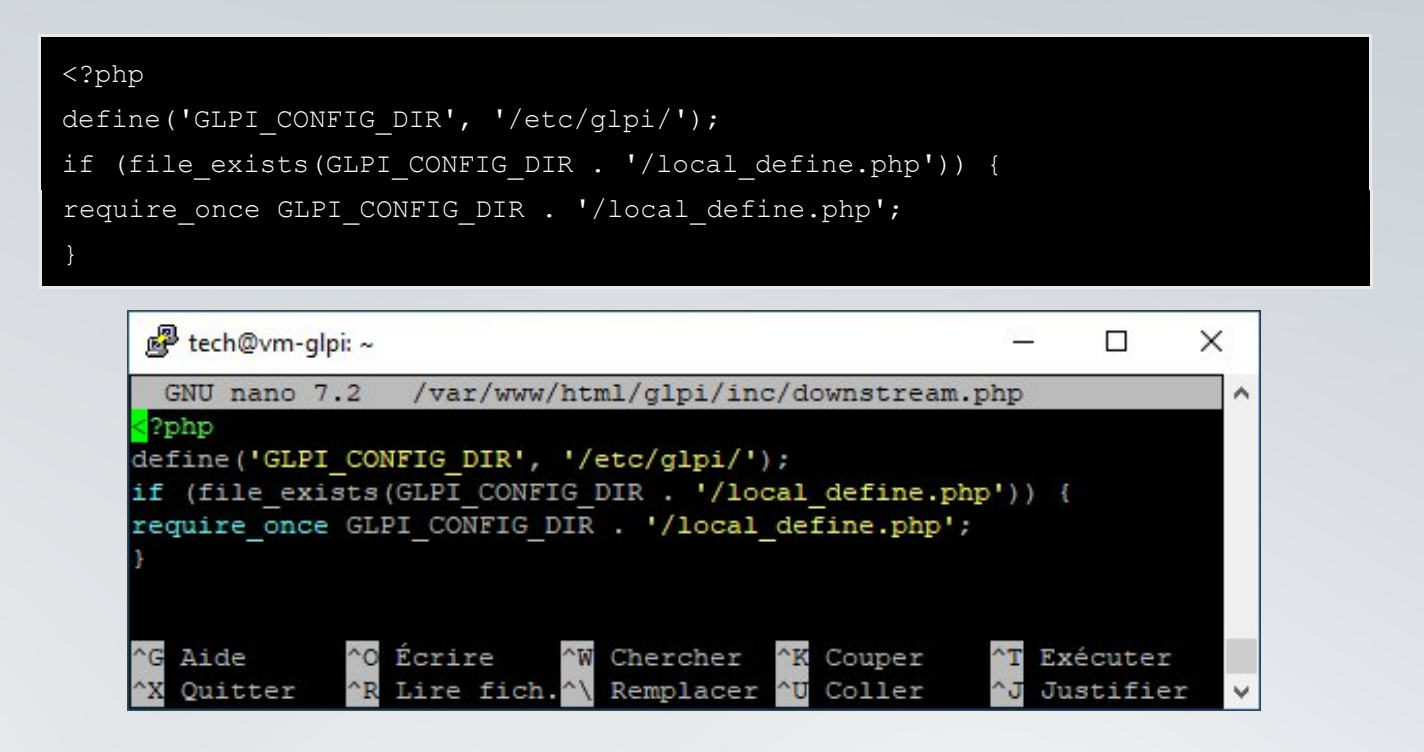

**Voilà pour les emplacements recommandés**. Passons ensuite à l'étape suivante : la configuration d'Apache, le service web.

#### Étape n°5 (FACULTATIF) : Configuration du service web

Nous allons modifier le fichier php.ini situé dans /etc/php/votre-version-de-php/apache2 (pour moi php version 8.2) :

#### nano /etc/php/8.2/apache2/php.ini

Dans ce fichier, sans rien toucher d'autres, recherchez la ligne « session.cookie\_httponly = » et ajoutez « on » après le égal. Vous pouvez ensuite quitter le fichier en enregistrant les modifications et sans le renommer. Cette manipulation aura pour but de refuser l'accès à un cookie issu d'un langage de navigateur type javascript, car ils peuvent être corrompus et donc infecter le système.

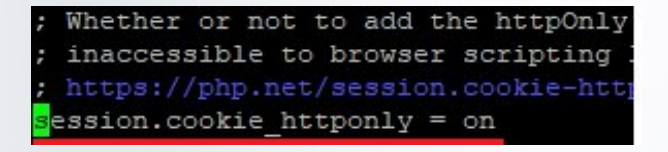

<u>Info</u> : Afin de ne pas parcourir tout un fichier (trop long...) pour trouver un paramètre précis, appuyez simultanément sur les touches Ctrl et W de votre clavier. Dans la partie inférieure de l'écran, saisissez le paramètre recherché et appuyez sur Entrée, vous serez alors directement placé dessus.

10/21

Ensuite pour terminer sur la grosse partie configuration, il faut **créer un virtualhost dans le service web spécialement dédié au site web de notre GLPI**. Un virtualhost est un fichier configuré sur apache permettant de faire cohabiter plusieurs sites web différents sur la même machine. Chaque virtualhost est configuré pour l'un des sites web hébergé sur le serveur.

Créez dans le dossier d'apache2 un fichier nommé « glpi.conf » :

#### nano /etc/apache2/sites-available/glpi.conf

Y insérer le contenu suivant basé sur la doc GLPI, une fois encore en adaptant à votre environnement (bien respecter la syntaxe) :

<VirtualHost \*:80> # ServerName vm-glpi ServerAlias 192.168.3.80 DocumentRoot /var/www/html Alias "/glpi" "/var/www/html/glpi/public" <Directory /var/www/html/glpi> Require all granted RewriteEngine On RewriteCond %{REQUEST FILENAME} !-f RewriteRule ^(.\*)\$ index.php [QSA,L] </Directory> </VirtualHost>

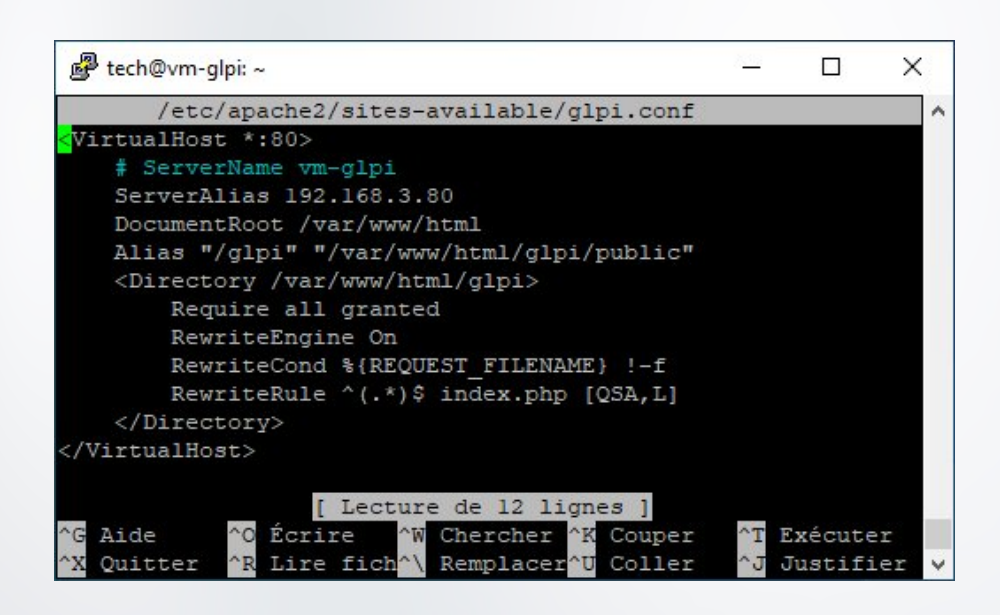

Une fois ceci fait, activez un module apache qui permet de faire de la redirection d'URL :

a2enmod rewrite

Et enfin, activez le fichier de configuration web spécialement créé précédemment pour glpi :

a2ensite glpi.conf

Il ne reste plus qu'à redémarrer le service apache2 pour appliquer toutes les modifications apportées :

systemctl restart apache2

C'est tout pour cette partie, le serveur est prêt, maintenant dernière ligne droite !

#### Étape n°6 : Configuration finale de GLPI via interface web

Les fichiers pour GLPI sont prêts, l'installation va se poursuivre directement via une interface web.

Accédez à la machine depuis n'importe quel PC sur le même réseau en vous rendant sur à l'URL suivante :

http://ip\_ou\_nom\_de\_votre\_machine\_glpi/glpi

Pour connaitre l'adresse IP de votre Debian tapez la commande "ip a ".

Pour accéder depuis un navigateur web sur votre PC :

- Vérifiez bien dans les paramètres de la Debian que le réseau est en DHCP et pas en statique !
- Et sur VirtualBox, dans les paramètres réseau de la machine virtuelle Debian, choisir "accès par pont".

*Si la machine Debian a une IP statique l'accès à GLPI ne sera possible que depuis le navigateur web de la Debian.* 

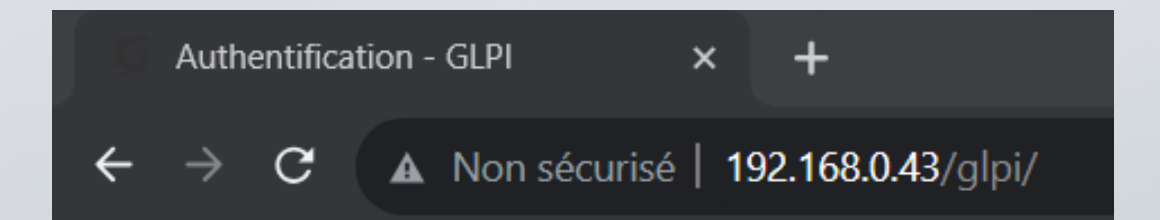

Vous arrivez sur la page du **setup de GLP**I. Sélectionnez le Français dans la liste déroulante et cliquez sur OK.

| 6        |                           |   |
|----------|---------------------------|---|
|          | GLPI SETUP                |   |
|          | Sélectionnez votre langue |   |
| Français |                           | * |
| ок >     |                           |   |
|          |                           |   |

Acceptez les conditions d'utilisation pour poursuivre.

| Glp | GLPI SETUP                                                                                                    |
|-----|----------------------------------------------------------------------------------------------------|
|     | Licence                                                                                                    |
|     | GNU GENERAL PUBLIC LICENSE<br>Version 3, 29 June 2007                                                                                                    |
|     | Copyright (C) 2007 Free Software Foundation, Inc. <https: fsf.org=""></https:><br>Everyone is permitted to copy and distribute verbatim copies<br>of this license document, but changing it is not allowed. |
|     | Preamble<br>The GNU General Public License is a free, copyleft license for<br>software and other kinds of works.                                                                                            |
|     | Des traductions non officielles sont également disponibles                                                                                                    |

Cliquez sur le bouton **Installer** pour lancer le setup.

|   | Début de l'installation                                                                                                    |
|---|----------------------------------------------------------------------------------------------------|
| i | Installation ou mise à jour de GLPI<br>Choisissez 'Installation' pour une nouvelle installation de GLPI.<br>Choisissez 'Mise à jour' pour lancer la mise à jour de votre version de GLPI à partir d'une |

Une série de test sera lancée par le setup pour s'assurer que tous **les prérequis nécessaires au bon fonctionnement de GLPI sont remplis**. Si vous avez correctement suivi ce tuto, il ne devrait y avoir que des coches vertes, si ce n'est pas le cas, corrigez d'abord les erreurs présentes qui peuvent être bloquantes. . Cliquez sur **Continuer**.

| <b>СПР</b> І СІРІ SETUP                                                                                  |                                  |
|----------------------------------------------------------------------------------------------------|----------------------------------|
| Étape 0                                                                                                  |                                  |
| Vérification de la compatibilité de votre environnem                                                     | ent avec l'exécution de GLPI     |
| TESTS EFFECTUÉS                                                                                          | RÉSULTATS                        |
| Requis Parser PHP                                                                                        | ~                                |
| Requis Configuration des sessions                                                                        | ~                                |
| Requis Mémoire allouée                                                                                   | ~                                |
| Requis mysqli extension                                                                                  | ~                                |
| Requis Extensions du noyau de PHP                                                                        | ~                                |
| Requis curl extension<br>Requis pour l'accès à distance aux ressources (requêtes des agents d'inventaire | ✓<br>e, Marketplace, flux RSS,). |
| Requis gd extension<br>Requis pour le traitement des images.                                             | ~                                |
| Regula intlextension                                                                                     | ~                                |

| Requis pour l'internationalisation.                                                                                                    |   |
|----------------------------------------------------------------------------------------------------|---|
| Requis zlib extension<br>Requis pour la gestion de la communication compressée avec les agents d'inventaire, l'installation de paquets gzip<br>à partir du Marketplace et la génération de PDF.                                            | ~ |
| Requis Libsodium ChaCha20-Poly1305 constante de taille<br>Activer l'utilisation du cryptage ChaCha20-Poly1305 requis par GLPI. Il est fourni par libsodium à partir de la<br>version 1.0.12.                                               | ~ |
| Requis Permissions pour les fichiers de log                                                                                                    | ~ |
| Requis Permissions pour les dossiers de données                                                                                                    | ~ |
| Suggéré Version de PHP supportée<br>Une version officiellement supportée de PHP devrait être utiliser pour bénéficier des correctifs de sécurité et de<br>bogues.                                                                          | ~ |
| Suggéré Configuration sécurisée du dossier racine du serveur web<br>La configuration du dossier racine du serveur web devrait être `/var/www/html/glpi/public` pour s'assurer que les<br>fichiers non publics ne peuvent être accessibles. | ~ |
| Suggéré Configuration de sécurité pour les sessions<br>Permet de s'assurer que la sécurité relative aux cookies de session est renforcée.                                                                                                  | ~ |
| Suggéré Taille d'entier maximal de PHP<br>Le support des entiers 64 bits est nécessaire pour les opérations relatives aux adresses IP (inventaire réseau,<br>filtrage des clients API,).                                                   | ~ |
| Suggéré exif extension<br>Renforcer la sécurité de la validation des images.                                                                                                    | ~ |
| Suggéré Idap extension<br>Active l'utilisation de l'authentification à un serveur LDAP distant.                                                                                                    | ~ |
| Suggéré openssl extension<br>Active l'envoi de courriel en utilisant SSL/TLS.                                                                                                    | ~ |
| Suggéré Extensions PHP pour le marketplace<br>Permet le support des formats de paquets les plus communs dans le marketplace.                                                                                                    | ~ |
| Suggéré Zend OPcache extension<br>Améliorer les performances du moteur PHP.                                                                                                    | ~ |
| Suggéré Extensions émulées de PHP<br>Améliorer légèrement les performances.                                                                                                    | ~ |
| Suggéré Permissions pour le répertoire du marketplace<br>Active l'installation des plugins à partir du Marketplace.                                                                                                    | ~ |
| Continuer >                                                                                                    |   |

Il reste à saisir les **informations sur la base de données destinées à GLPI** que nous avons précédemment créée. Saisissez **localhost** pour spécifier que la machine actuelle héberge à la fois le site web de GLPI et la base de données (*si la base de données est stockée sur une autre machine, saisissez son adresse IP ou son nom*). Rentrez ensuite le nom de l'**utilisateur qui a tous les privilèges sur cette base de données** et son mot de passe.

| Glpi                 | GLPI SETUP                                         |
|----------------------|----------------------------------------------------|
|                      | Étape 1                                            |
|                      | Configuration de la connexion à la base de données |
| Serveur SQL (MariaDB | ou MySQL)                                          |
| localhost            |                                                    |
| Utilisateur SQL      |                                                    |
| admindb_glpi         |                                                    |
| Mot de passe SQL     |                                                    |
|                      |                                                    |
| Continuer >          |                                                    |

Sélectionnez ensuite la **base de données créée spécialement pour GLPI**, il n'y a qu'à cocher le cercle devant le nom de la base de données que vous aurez créée avant de cliquer sur Continuer.

| Σιμ         |                          | GLPI SETUP               |           |
|-------------|--------------------------|--------------------------|-----------|
|             |                          | Étape 2                  |           |
|             | Test de c                | connexion à la base de d | onnées    |
| Connexior   | à la base de données i   | réussie                  |           |
|             |                          |                          |           |
|             | Veuillez sé              | lectionner une base de   | données : |
| Créer un    | e nouvelle base ou utili | ser une base existante : |           |
| 0           |                          |                          |           |
|             |                          |                          |           |
| o db_glpi   |                          |                          |           |
|             |                          |                          |           |
| Continuer > |                          |                          |           |
|             |                          |                          |           |

Le setup va contacter la base de données pour s'assurer que tout est OK. Patientez quelques secondes avant de pouvoir continuer.

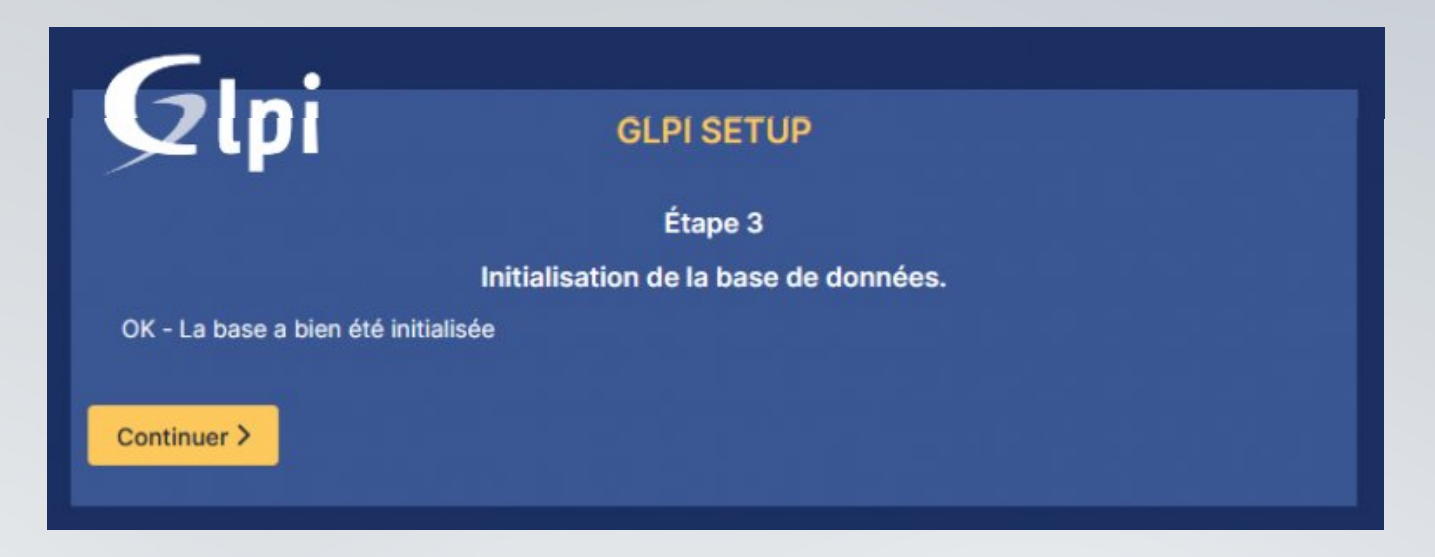

Choisissez d'envoyer ou pas des statistiques sur votre utilisation de GLPI à l'équipe qui gère le projet et poursuivez.

| <b>C</b>                                                                                                    |                                                                                                    |
|----------------------------------------------------------------------------------------------------|----------------------------------------------------------------------------------------------------|
|                                                                                                    | GLPI SETUP                                                                                                    |
|                                                                                                    | Étape 4                                                                                                    |
|                                                                                                    | Récolter des données                                                                                                    |
| Envoyer "statistiques d'usage"                                                                                                    |                                                                                                    |
| Nous avons besoin de vous pour                                                                                                    | améliorer GLPI et son écosystème de plugins !                                                                                                    |
| Depuis GLPI 9.2, nous avons intro<br>envoie anonymement, avec votre<br>Une fois envoyées, les statistiques<br>développeurs GLPI.<br>Dites-nous comment vous utilisez<br>Voir ce qui serait envoyé | duit une nouvelle fonctionnalité de statistiques appelée "Télémétrie", qui<br>permission, des données à notre site de télémétrie.<br>s d'usage sont agrégées et rendues disponibles à une large audience de<br>GLPI pour que nous améliorons GLPI et ses plugins ! |
|                                                                                                    | Référencez votre GLPI                                                                                                    |
| Par ailleurs, si vous appréciez GLF<br>remplissant le formulaire suivant                                                                                                    | el et sa communauté, prenez une minute pour référencer votre organisation en<br>Le formulaire d'inscription                                                                                                    |
| Continuer >                                                                                                    |                                                                                                    |

17/21

On vous informe ensuite qu'il existe une version commerciale de GLPI avec un service support dédié. Vous pouvez également si vous le souhaitez faire un don. Cliquez sur Continuer.

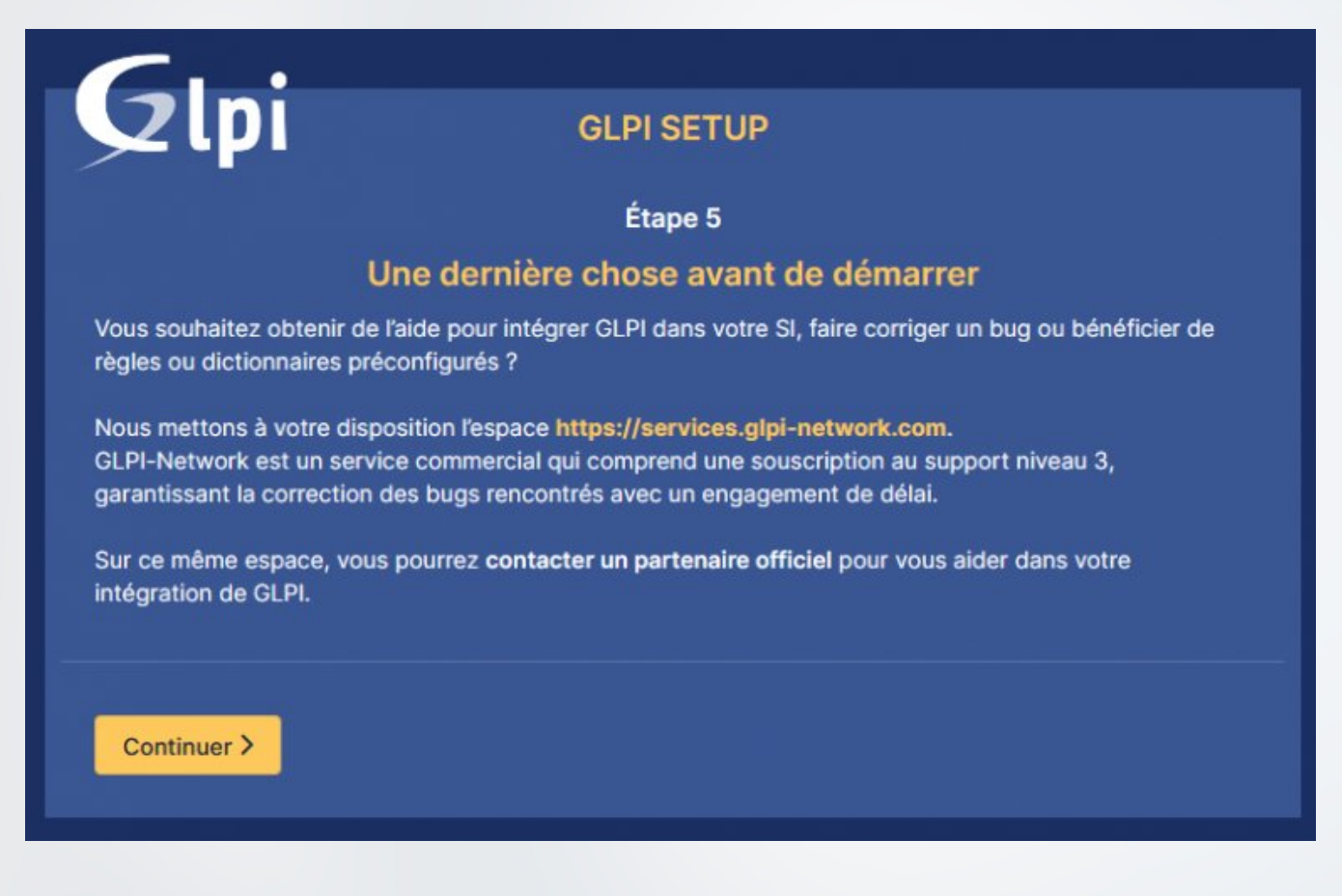

L'installation est désormais terminée. Notez bien les identifiants par défaut qui permettront de rentrer dans l'interface web de GLPI. Ils seront à changer par la suite. Cliquez sur Utiliser GLPI.

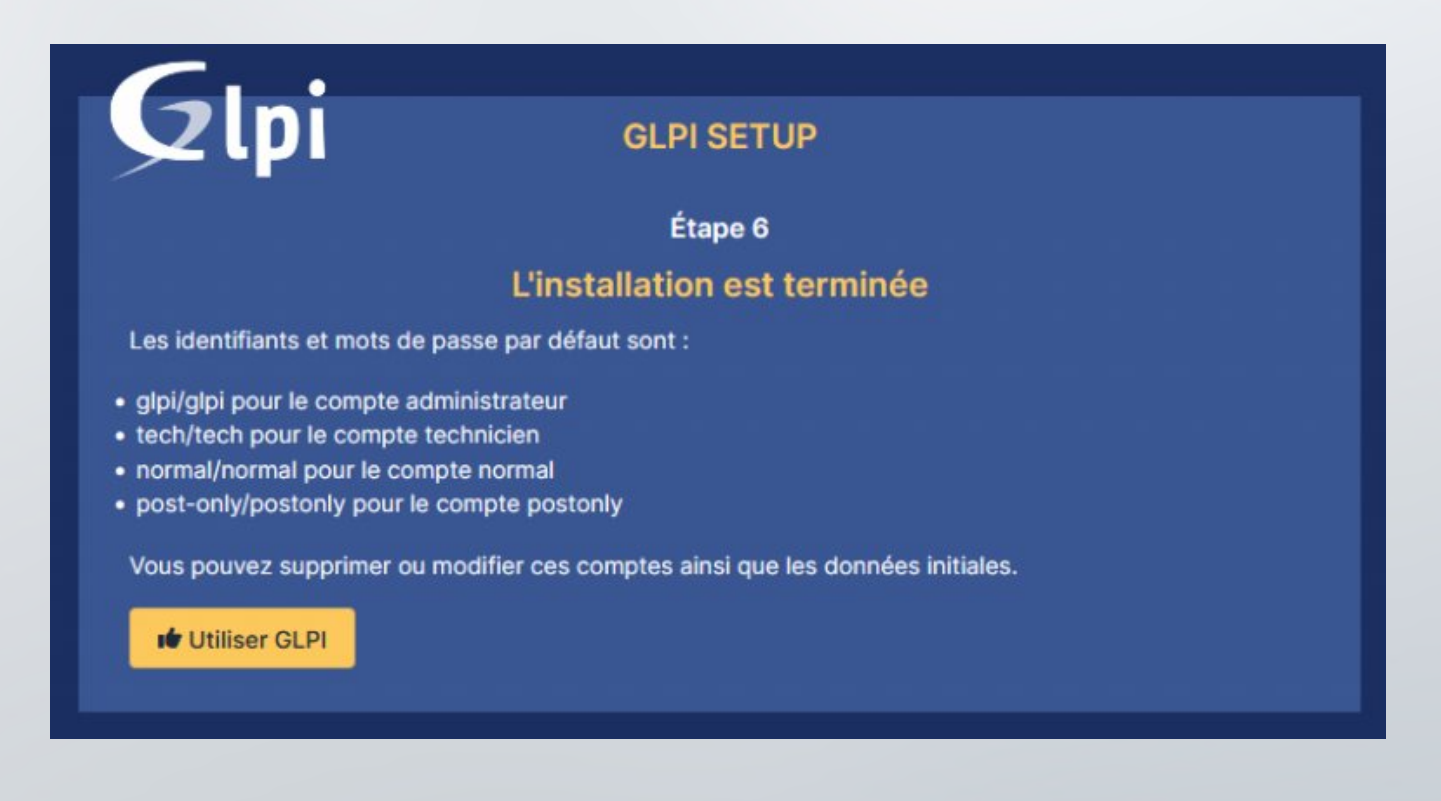

18 / 21 🔪

Connectez vous avec les identifiants par défaut du compte GLPI qui est le super-administrateur.

| GLPI                                                  |  |
|-------------------------------------------------------|--|
| Connexion à votre compte                              |  |
| Identifiant                                           |  |
| glpi                                                  |  |
| Mot de passe                                          |  |
| ••••                                                  |  |
| Source de connexion                                   |  |
| Base interne GLPI +                                   |  |
| Se souvenir de moi                                    |  |
| Se connecter                                          |  |
| GLPI Copyright (C) 2015-2023 Teclib' and contributors |  |

Vous voilà maintenant connecté au tableau de bord de votre outil GLPI !

| 8 Accual                                                  |                                       |                                  |                                                                           |                                                  |               |                                                                          |                    |                                                    | Pathirthe           | Q | Saper-Ad<br>Drift rack | dela<br>na Oktoreno | - |
|-----------------------------------------------------------|---------------------------------------|----------------------------------|---------------------------------------------------------------------------|--------------------------------------------------|---------------|--------------------------------------------------------------------------|--------------------|----------------------------------------------------|---------------------|---|------------------------|---------------------|---|
| Tableau de bord - Yve p                                   | ecconaile 15                          | e borbe                          | Voe globele Trux RSS To                                                   |                                                  |               |                                                                          |                    |                                                    |                     |   |                        |                     |   |
| • Pear des raise<br>• Pear des raise                      | na de alcardé, v<br>Int de alcardé, s | ealler chorg<br>ealler suppr     | per la mot de passe per défeur ;<br>rener le fichier : l'istail/recal.uty |                                                  |               |                                                                          |                    |                                                    |                     |   |                        |                     |   |
| Central V +                                               |                                       |                                  |                                                                           |                                                  |               |                                                                          |                    |                                                    |                     | 3 | e «                    | 8 0                 | e |
|                                                           |                                       |                                  |                                                                           |                                                  |               |                                                                          |                    |                                                    |                     |   |                        |                     |   |
| 0                                                         | 85 0                                  |                                  | <b>□</b> 0                                                                | * 0                                              |               | C                                                                        |                    |                                                    |                     |   |                        |                     |   |
| Logiciel                                                  | Ordina                                | teur                             | Matériet résea                                                            | u Téléph                                         | one           |                                                                          |                    |                                                    |                     |   |                        |                     |   |
| 0                                                         | <u>م</u>                              | -                                | P o                                                                       | 80                                               |               | 0                                                                        |                    |                                                    |                     |   |                        |                     |   |
| Licence                                                   | Monito                                |                                  | Balo                                                                      | Imprim                                           |               |                                                                          |                    |                                                    |                     |   |                        |                     |   |
| 1 1 1 1 1 1 1 1 1 1 1 1 1 1 1 1 1 1 1                     |                                       |                                  |                                                                           |                                                  |               |                                                                          |                    |                                                    | Autors promition    |   |                        |                     |   |
|                                                           |                                       |                                  |                                                                           |                                                  |               |                                                                          |                    |                                                    |                     |   |                        |                     |   |
|                                                           |                                       |                                  |                                                                           |                                                  |               |                                                                          |                    |                                                    |                     |   |                        |                     |   |
| Autors of                                                 | anity in some                         |                                  | And and Develop in                                                        |                                                  |               | Access Device Lincols                                                    |                    |                                                    |                     |   |                        |                     |   |
| August 10                                                 |                                       |                                  | An any locate in                                                          | -                                                |               | Antonio Martino Francisco                                                | Statuts des ticks  | its par mois                                       |                     |   |                        |                     |   |
| Second<br>Orginateurs par Pab                             | nie taan                              | C                                | datase broken<br>Moniteurs par Modèle                                     | -                                                | Mattar        | Antonio Marcine Sancha<br>National Antonio Marcine Statust - 12          | Statuts des ticks  | nts par mois                                       | 0                   |   | 0                      |                     |   |
| hours of<br>Ordinatours par Pab                           | rricans                               | 2                                | Aure ander<br>Moniteurs par Modile                                        | -                                                | Mander        | internistenses                                                           | Statuts des ticks  | ets par mois<br>O<br>Tickets en retar              | O<br>Problème       |   | 0<br>Changer           | ment                |   |
| Accession<br>Ordinateurs par Pab<br>4<br>Utilissteurs     | rricant                               | C<br>Groupe                      | Adam Service<br>Menticuts per Modèle                                      | D<br>Fournieseur                                 | Marrier       | adara kirina taana<br>Info Adarasa par Statut<br>O<br>Document           | Statuts des ticks  | nts par mois                                       | ()<br>D<br>Problème |   | 0<br>Dhanger           | ment                |   |
| Destinations par Pab<br>4<br>Utilissiteurs                | ricant                                | C<br>O<br>Groupe                 | Manifestra per Modèle                                                     | D<br>Foumisseur                                  | Manter<br>29  | Auron Merin Handen<br>Merin Halawan geer Statut te<br>Document           | Statuts dee ticks  | nts par mois<br>O<br>Tickets en retar              | O Problème          |   | O                      | ment                |   |
| Contractions par Pale<br>4<br>Utilisateurs<br>1           | ritant<br>Q                           | C<br>Groupe<br>8                 | Alore some<br>Moniteurs per Modile<br>Of                                  | O<br>Fournisseur                                 | Martin<br>24  | teres della teres<br>lato desera per Statut<br>Document<br>Document      | Statuts des ficka  | ets par mos<br>O<br>Trickets en mita               | O Problème          | ۵ | 0<br>Dhanger           | ment                |   |
| Contractions par Pala<br>4<br>Utilisateurs<br>1<br>Entalé | nin taana<br>ritaatt<br>©<br>©        | C<br>O<br>Groupe<br>8<br>Profils | Alone somer<br>Menteurs par Modile<br>Off                                 | O<br>Foumisseur<br>O<br>Base de<br>conneissances | Martin<br>Jap | teres della talla<br>teres della talla<br>Document<br>Document<br>Projet | Statuts itee floke | ets par mois O O Tickets on neta Austra toron rouw | (1)<br>Brobiéme     |   | O<br>Changer           | ment                |   |

Un message d'avertissement vous informe que par sécurité il faudra changer les mots de passe par défaut des 4 utilisateurs créés automatiquement et supprimer le fichier « install.php ».

Pour des raisons de sécurité, veuillez changer le mot de passe par défaut pour le(s) utilisateur(s) : gipl post-only tech normal
 Pour des raisons de sécurité, veuillez supprimer le fichier : install/install.php

Si vous cliquez sur le nom de l'un des utilisateurs, vous arriverez directement **dans ses configurations**. Vous pourrez alors lui **attribuer un nouveau mot de passe**.

| Accueil / 🛛 Administratio | on / 🎗 Utilisate         | eurs + Q                                     |                           | Red    | thercher         | Q                                                                                | Super-Admin<br>Entité racine (Arborescence | 0 |  |
|---------------------------|--------------------------|----------------------------------------------|---------------------------|--------|------------------|----------------------------------------------------------------------------------|--------------------------------------------|---|--|
|                           | 🖇 Utilisateur - tech 🗈 🚊 |                                              |                           |        |                  | E Actions ~                                                                      |                                            |   |  |
| Utilisateur               |                          |                                              |                           |        |                  |                                                                                  |                                            |   |  |
| labilitations 1           | Identifiant              | tech                                         |                           |        |                  |                                                                                  |                                            |   |  |
| roupes                    | Nom de                   |                                              |                           |        |                  |                                                                                  |                                            |   |  |
| références                | Drénom                   |                                              |                           |        |                  | TE                                                                               |                                            |   |  |
| léments utilisés          | Prenom                   |                                              |                           | _      | 1                |                                                                                  |                                            |   |  |
| léments gérés             | Mot de<br>passe          | Mot de passe                                 |                           |        | Image            | Fichier(s) (2 Mio maximum) i                                                     |                                            |   |  |
| Tickets créés             | Confirmation             |                                              |                           |        |                  | Glissez et déposez votre fichier ici, ou<br>Parcourir Aucun fichier sélectionné. |                                            |   |  |
| roblèmes                  | passe                    | passe                                        |                           |        |                  |                                                                                  |                                            |   |  |
| hangements                | -                        | L'utilisation des fui<br>pas été activé. Exé | seaux horair<br>écutez la | es n'a |                  | L Effacer                                                                        |                                            |   |  |
| ocuments                  | Fuseau<br>horaire        | commande "php bin/console                    |                           |        |                  |                                                                                  |                                            |   |  |
| éservations               |                          | pour l'activer.                              | 010_01102011              | 00     |                  |                                                                                  |                                            |   |  |
| ynchronisation            | Actif                    | Oui +                                        |                           |        | Courriels +      | 0                                                                                |                                            |   |  |
| iens                      | Valide                   |                                              |                           | 0      | Valide jusqu'à   |                                                                                  | 8                                          | 0 |  |
| Certificats               | Téléphono                |                                              |                           |        | Authoptification | Pasa interna (1 Di                                                               |                                            |   |  |
| listorique                | Téléphone                |                                              |                           |        | Authentification | base interne GLPI                                                                |                                            |   |  |
| ous                       | mobile                   |                                              |                           |        | Catégorie        | * i +                                                                            |                                            |   |  |

#### Pour supprimer le fichier install.php, la commande est la suivante :

#### rm /var/www/html/glpi/install/install.php

<u>Info +</u> : Vous pouvez également si vous le souhaitez supprimer l'intégralité du dossier install de GLPI plutôt que seulement le fichier install.php. Dans ce cas, utilisez cette commande : rm -r /var/www/html/glpi/install/

En actualisant la page d'accueil de GLPI, les avertissements auront disparu.

#### Votre GLPI est désormais fonctionnel !

Les différents **menus latéraux** vous permettront par exemples de gérer votre parc, vos tickets d'incidents, de centraliser vos contrats, fournisseurs ou autres, de gérer les projets du SI et d'administrer GLPI.

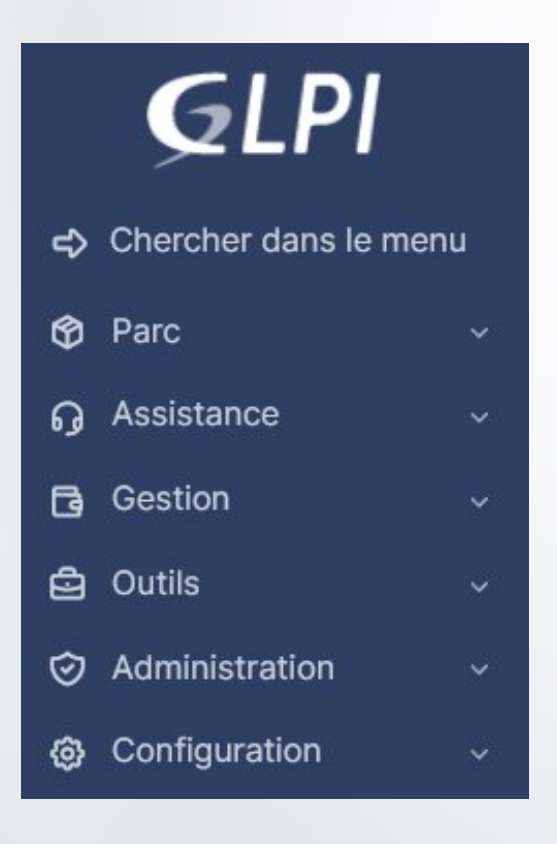

C'est la fin l'installation de GLPI 10 sur Debian !

21/21